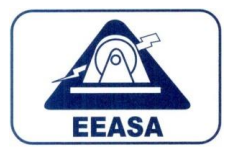

# MI EEASA

Mi EEASA, es un conjunto de servicios en línea orientado a precautelar la integridad de información de los clientes de la Empresa Eléctrica Ambato Regional Centro Norte S.A..

En este ambiente seguro el cliente encontrará los siguientes servicios:

- 1. Consulta en línea de planillas impagas.
- 2. Consulta en línea de facturación electrónica.
- 3. Históricos de consumo.
- 4. Actualización de datos.
- 5. Solicitud de servicios, tales como: Instalación de nuevo servicio, cambios y rectificaciones de medidor, solicitud de beneficio de tercera edad o de discapacidad.
- 6. Visualiza las cuentas asociadas a la cédula o RUC a la cédula registrada.
- 7. Tiene un módulo de recuperación de contraseñas.

# MANUAL DE USO DEL PORTAL MI EEASA

# 1. Acceso a MI EEASA

Para ingresar al portal debemos ingresar a esta dirección <u>https://servicios.eeasa.com.ec/mieeasa/</u>, luego de lo cual se abrirá la siguiente pantalla:

| MI EE                           | ASA                 |                       |
|---------------------------------|---------------------|-----------------------|
| Bienvenido a                    | MI EEASA            |                       |
| Usuario - Identificación        |                     |                       |
| Use su numero de identificación |                     |                       |
| Contraseña                      |                     |                       |
| Ingrese su clave                |                     |                       |
|                                 |                     |                       |
| Olvidate tu contraseña? Re      | ecuperar contraseña | contraseña            |
| 은 Ingr                          | esar                |                       |
| No tiene una cuenta?            | Crea tu cuenta      | Accede al ambiente de |
|                                 |                     | creación de usuario   |
|                                 |                     |                       |
|                                 |                     |                       |

Esta es la página de acceso a MI EEASA, si el usuario ya creó su cuenta, debe ingresar la cédula de identidad, la contraseña y por último presionar el botón ingresar esto nos lleva al ambiente principal. Adicionalmente permite la creación de nuevos usuarios y recuperación de contraseñas.

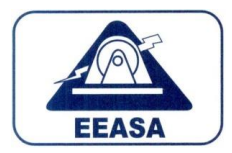

# 2. Creación de usuarios.

| Identificación     |              |
|--------------------|--------------|
| Apellidos          | Nombres      |
| Teléfono Fijo      | Nro. Celular |
| 0000000            | 000000000    |
| Dirección          |              |
| Correo Electronico |              |
|                    |              |
|                    |              |

En esta pantalla deberán ingresar los datos del usuario y la clave, si no dispone todavía de un usuario, debe presionar el link "<u>Crea tu cuenta</u>" donde le aparecerá la pantalla que se muestra en la imagen de la derecha.

Se deberá registrar toda la información solicitada, pues todos los campos son requeridos a excepción del teléfono fijo.

Una vez presionado el botón "Crear Cuenta", al correo electrónico registrado por el cliente le llegará un link con la confirmación de la creación de la cuenta así como la clave provisional con la que deberá ingresar al portal, luego de lo cual le solicitará el cambio de esta.

La clave debe tener por lo menos 6 caracteres, por lo menos una letra mayúscula, una letra minúscula y un número.

Todos los suministros que tengan la identificación de la cuenta serán añadidos de forma automática al portal MI EEASA.

## 3. Recuperación de contraseña

En caso de olvido de contraseña, debe dar click en el link "<u>Recuperar Contraseña</u>", en la cual se mostrará la siguiente pantalla:

| Identificación |                  |  |
|----------------|------------------|--|
|                |                  |  |
| ۹              | Recuperar Cuenta |  |

En esta pantalla debe ingresar su número de cédula y presionar el botón "Recuperar Cuenta", este le enviará un correo electrónico con una nueva clave provisional, la cual al ingresarla le pedirá inmediatamente el cambio respectivo.

# 4. Dashboard o pantalla principal de M i EEASA.

La pantalla principal (Dashboard) mantiene un ambiente amigable y de fácil acceso al cliente. En un primer vistazo de la pantalla se aprecia:

- Cuenta Principal: Número de cuenta y agencia de la cuenta;
- Valores Pendientes de pago: Valor total pendiente de pago y total de facturas impagas, en el caso de existir;
- Tarifa: Tarifa y tipo de abonado;
- Visitas: Cantidad de visitas;
- Nombre del Cliente y Consumo: Nombre y el grafico de consumo de los últimos 12 meses
- Facturas pendientes pagos: Desglose de las facturas pendientes de pago, se puede ver la fecha de emisión, el consumo en Kwh y el valor de cada una de ellas; y,
- Menú principal: Acceso a las diversas opciones de Mi EEASA.

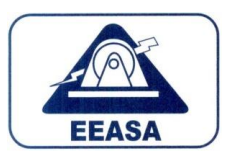

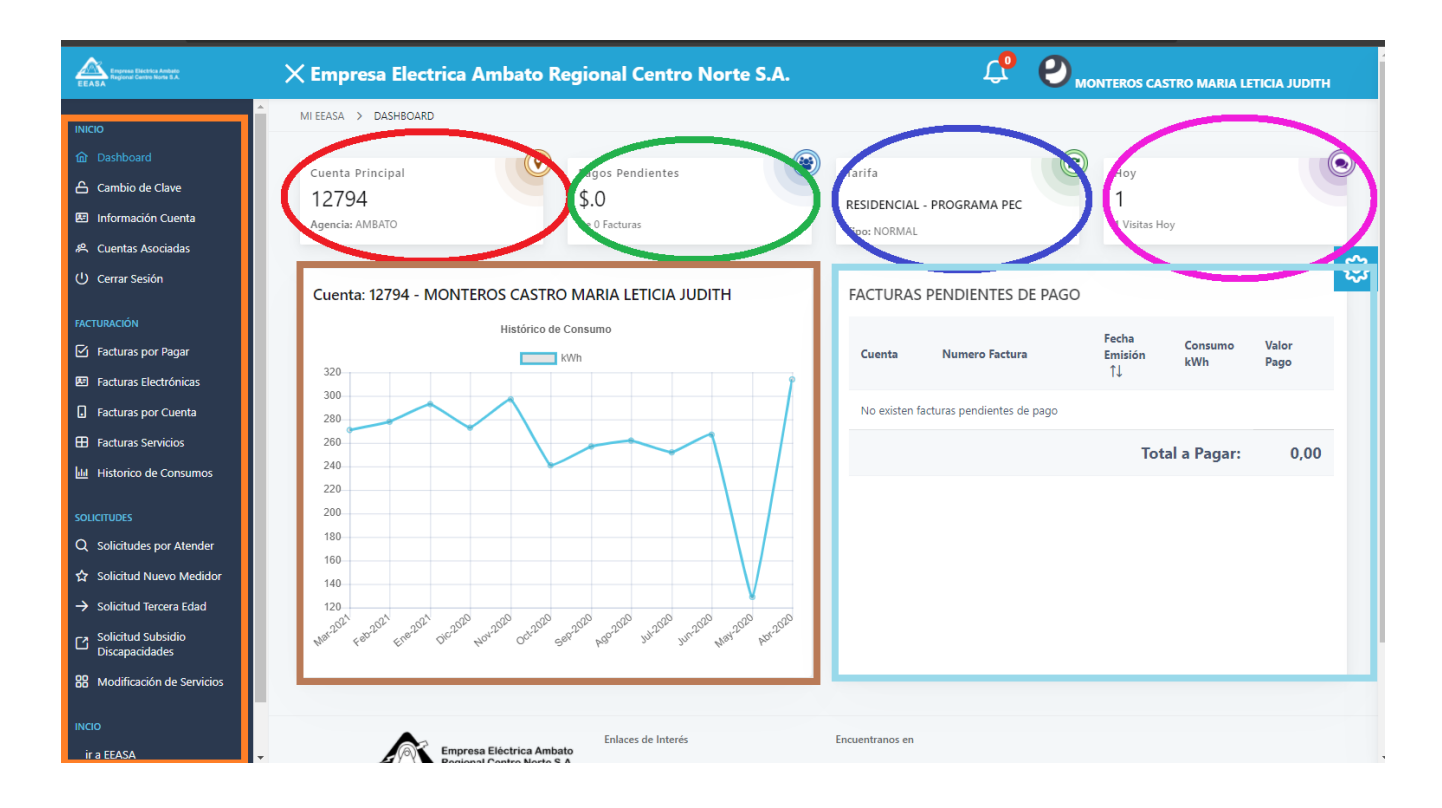

# 5. Menú EEASA

## 5.1. Inicio

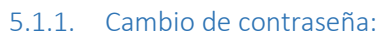

| INICIO                       | Información 🗦 Cambio de Contraseña   |                                                          |                 |  |
|------------------------------|--------------------------------------|----------------------------------------------------------|-----------------|--|
| @ Dashboard                  |                                      |                                                          |                 |  |
| 🛆 Cambio de Clave            | Cambio de Contraseña                 |                                                          |                 |  |
| 🖾 Información Cuenta         | Identificación                       |                                                          |                 |  |
| A Cuentas Asociadas          | 1701826610                           |                                                          |                 |  |
| () Cerrar Sesión             | Identificación                       |                                                          |                 |  |
|                              | MONTEROS CASTRO MARIA LETICIA JUDITH |                                                          |                 |  |
| File Eactures over Paper     | Clave actual                         |                                                          |                 |  |
| Facturas Electrónicas        |                                      |                                                          |                 |  |
| Facturas por Cuenta          | Clave Nueva                          |                                                          |                 |  |
| Facturas Servicios           |                                      |                                                          |                 |  |
| Historico de Consumos        | Repita Clave                         |                                                          |                 |  |
| 601 MTT 1007                 |                                      |                                                          |                 |  |
| O Solicitudes nor Atender    |                                      |                                                          |                 |  |
| Solicitud Nuevo Medidor      | ۸                                    | Procesar                                                 |                 |  |
| Solicitud Tercera Edad       |                                      |                                                          |                 |  |
| Ca Solicitud Subsidio        |                                      |                                                          |                 |  |
| Discapacidades               |                                      | Enlaces de Interés                                       | Encuentranos en |  |
| 88 Modificación de Servicios | Regional Centro Norte S.A.           | Ministerio de Energía y Recursos                         |                 |  |
| INCIO                        | EEASA                                | <ul> <li>Naturales no Renovables</li> <li>SRI</li> </ul> | 9 A y           |  |
| ir a EEASA                   |                                      | <ul> <li>IESS</li> </ul>                                 |                 |  |

- Se visualiza la cédula y el nombre de usuario. Estos no se pueden masificar.
- Para el reseteo de contraseña se debe ingresar la contraseña activa.
- Se digita la nueva contraseña.
- Se ratifica la contraseña.
- Clic en procesar

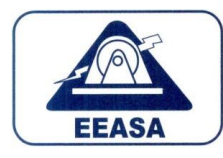

Visualiza los datos generales de la cuenta, nombre, dirección, teléfono, celular y correo electrónico.

Adicionalmente en esta ventana el cliente de la EEASA puede actualizar sus datos.

| board                 |                 |                                                                    |                                            |                        |
|-----------------------|-----------------|--------------------------------------------------------------------|--------------------------------------------|------------------------|
| bio de Clave          | Cuenta MI EEASA |                                                                    |                                            |                        |
| nación Ouerta         | Identificación  |                                                                    | Dirección                                  | Correo Electrónico     |
| eter Anvieder         | 1701826610      |                                                                    | LA, VICENTINA CALLE LA NIÑA 01121 Y LOS SH | jsalas1976@hotmail.com |
| Serile                | h-state         | No.                                                                |                                            |                        |
| ····                  | Apendos         | Nombres                                                            |                                            |                        |
|                       | MONTEROS CASTRO | MARIA LETICIA JUDITH                                               |                                            |                        |
| is por Pagar          | Telefono Fijo   | Nro. Celular                                                       |                                            |                        |
| as Bectrónicas        | 032840391       | 0984412276                                                         |                                            |                        |
|                       |                 |                                                                    |                                            |                        |
| rico de Consumos      |                 |                                                                    |                                            |                        |
| uois por Alamoer      |                 |                                                                    |                                            |                        |
| a nuevo metador       |                 |                                                                    |                                            |                        |
| d Tercera Edad        | Empresa E       | Enlaces de linterés<br>Réctrica Ambato                             | Encuentranos en                            |                        |
| d Subsidio<br>cidades | EEASA           | <ul> <li>Ministerio de Energía<br/>Naturales no Renovab</li> </ul> | y Recursos<br>les A P II II                | 0                      |
|                       |                 | • SRI                                                              | <b>V</b> 11 <b>y</b>                       |                        |
| ción de Servicios     |                 | <ul> <li>IESS</li> </ul>                                           |                                            |                        |
| ficación de Servicios |                 |                                                                    |                                            |                        |

#### 5.1.3. Cuentas Asociadas

| INCO                                   | Información > Cuentas Asociada |                                                                                   |                            |        |
|----------------------------------------|--------------------------------|-----------------------------------------------------------------------------------|----------------------------|--------|
| Dashboard                              |                                |                                                                                   |                            |        |
| 🛆 Cambio de Clave                      | Asociar Cuentas:               |                                                                                   |                            |        |
| El Información Cuenta                  | > Descripción del servic       | io:                                                                               |                            |        |
| 🐥 Cuentas Asociadas                    |                                |                                                                                   |                            | 0      |
| 🕐 Cerrar Sesión                        |                                |                                                                                   |                            | \$     |
| FACTURACIÓN                            | Cuentas asociadas              | a: MONTEROS CASTRO MARIA LETICIA JUDI                                             | гн                         |        |
| Factures por Pagar                     | + Nuevo                        |                                                                                   |                            |        |
| El Facturas Electrónicas               | Cuenta 11                      | Cliente                                                                           | Tarifa                     | Acción |
| Facturas por Cuenta                    |                                |                                                                                   |                            | -      |
| Facturas Servicios                     | 12794                          | MONTEROS CASTRO MARIA LETICIA JUDITH                                              | RESIDENCIAL - PROGRAMA PEC | 0      |
| 🕍 Historico de Consumos                |                                |                                                                                   |                            |        |
| SOUCTUDES                              | 24052                          | MONTERUS CASINO MARIA LETICIA JUDITH                                              | RESIDENCIAL - PROGRAMA PEC | 0      |
| Q. Solicitudes por Atender             |                                | « < <mark>1</mark>                                                                | 5 - 35                     |        |
| ☆ Solicitud Nuevo Medidor              |                                | _                                                                                 |                            |        |
| -> Solicitud Tercera Edad              |                                |                                                                                   |                            |        |
| C Solicitud Subsidio<br>Discapacidades | A true                         | Enlaces de Interés                                                                | Encuentranos en            |        |
| Modificación de Servicios              | EEASA Regi                     | mal Centro Norte S.A. Ministerio de Energía y Recursos<br>Naturales no Renovables |                            |        |
| INCO                                   |                                | <ul><li>SRI</li><li>IESS</li></ul>                                                |                            |        |

Visualiza todas las cuentas que se encuentran atadas al número de cédula ingresada en la creación de la cuenta.

También se pueden ver las cuentas que el cliente solicitó para visualización en esta cuenta. Este puede ser el caso de arrendatarios que solicitan al propietario de la vivienda autorización para ver información del consumo de esa cuenta.

Luego de presionar en nuevo se mostrará la siguiente venta, donde se ingresa la cuenta que se quiere agregar, se presiona clic en buscar, se presentarán los datos del propietario y luego clic en guardar.

Los datos no serán visibles hasta que el cliente propietario de la cuenta autorice la visualización de esta.

|                                            | 240652                                      | Q Buscar                                                                        |
|--------------------------------------------|---------------------------------------------|---------------------------------------------------------------------------------|
| a cuenta re<br>lentificació<br>utorizaciór | gistrada no<br>n. Puede co<br>n al propieta | concuerda con su numero de<br>ntinuar pero deberá solicitar<br>rio de la cuenta |
| pellidos                                   |                                             |                                                                                 |
| MONTEROS                                   | S CASTRO                                    |                                                                                 |
| ombres                                     |                                             |                                                                                 |
|                                            |                                             |                                                                                 |
| MARIA LETI                                 | CIAJODIIII                                  |                                                                                 |
| MARIA LETI<br>arifa                        | CIAJODIIII                                  |                                                                                 |

#### 5.1.4. Autorización cuentas asociadas

| × Em         | npresa Eléctrica Ambato Re                      | gional Centro Norte S.A.                                                       |                                       | 🧷 🕘 монтеко                   | S CASTRO MARIA LETICIA JUDITH |
|--------------|-------------------------------------------------|--------------------------------------------------------------------------------|---------------------------------------|-------------------------------|-------------------------------|
| Informa      | ación -> - Autorizer Cuentes Asociadas          |                                                                                |                                       |                               |                               |
| . Asc        | ociar Cuentas:                                  |                                                                                |                                       |                               |                               |
| ina 🔍        | <ul> <li>Descripción del servicio:</li> </ul>   |                                                                                |                                       |                               |                               |
| las          | arrite ancier cuerte suministro sierrore v      | ando la identificación sas la misma con la cua                                 | ente recistrada en al nortel MI FEESA |                               |                               |
| as Aucciadas | in caso de no ser el propietario de la quenta i | suede registraria y solicitar al propietario que l                             | e autorios Aspoiar la cuenta          |                               |                               |
|              |                                                 |                                                                                |                                       |                               |                               |
|              |                                                 |                                                                                |                                       |                               |                               |
| " Cu         | entas asociadas a: MONTERC                      | IS CASTRO MARIA LETICIA JUI                                                    | ЛТН                                   |                               |                               |
|              | Seenta TL                                       | Identificacion                                                                 | Cliente                               | Fecha Solicitud               | Acción                        |
|              |                                                 |                                                                                |                                       |                               | -                             |
| 6            | 2794                                            | 1802452977                                                                     | SALAS MONTEROS JORGE LUES             | Mon Apr 26 12:17:08 ECT 2021  | ×                             |
| 2            | 43652                                           | 1802452977                                                                     | SALAS MONTEROS JORGE LUIS             | Sat. May 08 21:42:42 ECT 2021 | ×                             |
|              |                                                 |                                                                                |                                       |                               | -                             |
|              | 03652                                           | 1002452977                                                                     | SALAS MONTEROS JORGE LUIS             | Sat May 08 19:42:21 ECT 2021  | ×                             |
|              |                                                 |                                                                                |                                       |                               |                               |
|              |                                                 |                                                                                |                                       |                               |                               |
|              |                                                 |                                                                                |                                       |                               |                               |
|              | ERASA Engresa Eléctric                          | a Ambato<br>Vorte S.A. Misiaterio de Crengia y Be<br>Benovaties<br>5/2<br>1555 | Consections of                        | I                             |                               |

En esta ventana llegan todas las solicitudes de autorización de visualización de información de cuentas. El propietario de esta podrá aceptar o revocar permisos de consulta.

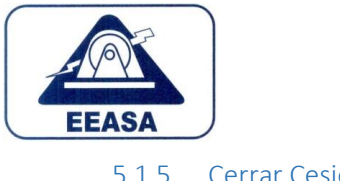

### 5.1.5. Cerrar Cesión Abandona Mi EEASA.

① Cerrar Sesión

### 5.2. Facturación

5.2.1. Facturas pendientes por pagar

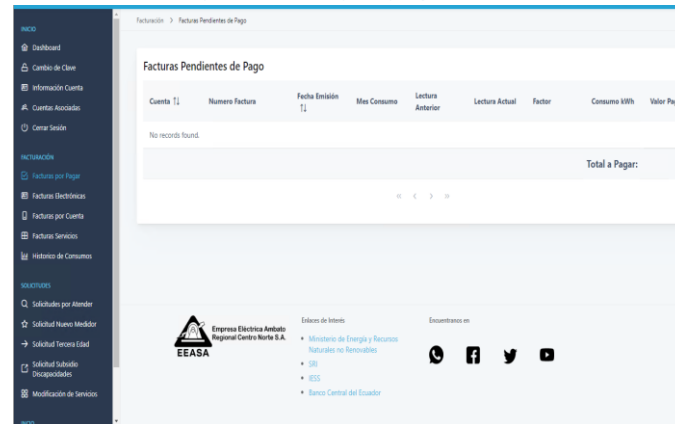

Lista las facturas pendientes de pago.

5.2.2. Facturación electrónica

- Lista las facturas electrónicas de las cuentas asociadas a la cédula o RUC registrado en un rango de fechas.
- Permite la descarga de los archivos PDF y XML.
- Permite la descarga en un solo archivo ZIP las facturas en formato PDF y XML de la lista visualizada.

| Reverse in Serverse in Serverse | _  |             |                |               |                     |              |                                                   |                           |     | - |
|----------------------------------------------------------------------------------------------------|----|-------------|----------------|---------------|---------------------|--------------|---------------------------------------------------|---------------------------|-----|---|
| Frida Dock         Frida Nata           8 = 3011         0         15 44-301         0           V         Boor         0         0         0           DESALL DI DOCOMENTOS ELECTORNEOS         0         0         0         0         0           Carento         Tipo Doc.         Fela Boc. []         Antricacion         P61         001 44102-03.2 0.00         0           UT3VA         Fantar         00102.0         0144.301         01644.0010-03002.001001015000010101500001000000                                                                                                    | i. | Facturación | > Fectures Bie | ctrónicas     |                     |              |                                                   |                           |     |   |
| Historization         Electronica         DEFAULT DE DOCUMENTOS ELECTRONICOS         DEFAULT DE DOCUMENTOS ELECTRONICOS         Centres       Felta Alterization       PF         DEFAULT DE DOCUMENTOS ELECTRONICOS         Centres       Tela Boc.       Felta Alterization       PF         DEFAULT DE DOCUMENTOS ELECTRONICOS         DEFAULT DE DOCUMENTOS ELECTRONICOS         DEFAULT DE DOCUMENTOS ELECTRONICOS         DEFAULT DE DOCUMENTOS ELECTRONICOS         DEFAULT DE DOCUMENTOS ELECTRONICOS         DEFAULT DE DOCUMENTOS ELECTRONICOS         Tela Manera Dec.       Felta Alterization       PF         DEFAULT DE DOCUMENTOS ELECTRONICOS       DEFAULT DE DOCUMENTOS ELECTRONICOS         DEFAULT DE DOCUMENTOS ELECTRONICOS       DEFAULT DE DOCUMENTOS ELECTRONICOS         DEFAULT DE DOCUMENTOS ELECTRONICOS       DEFAULT DE DOCUMENTOS ELECTRONICOS         DEFAULT DE DOCUMENTOS ELECTRONICOS       DEFAULT DE DOCUMENTOS ELECTRONICOS         DEFAULT DE DOCUMENTOS ELECTRONICOS       DEFAULT DE DOCUMENTOS ELECTRONICOS         DEFAU                                                                                                    |    |             |                |               |                     |              |                                                   |                           |     |   |
| No. 4021         To set. 4021         To set. 4021           PETALLI DI DOCUMENTO ELECTRONICOS                                                                                                    |    | Fecha Desd  | e              |               | Fecha Hasta         |              |                                                   |                           |     |   |
| Citabilit Di DOCUMINTOS ELECTIONICOS           Citabilit Di DOCUMINTOS ELECTIONICOS           Citabilit Di DOCUMINTOS ELECTIONICOS           Di dente         Tel Di Altorizzión         Fada Altorizzión         Follo           11         Ti         Numero Doc.         Numero Doc.         Follo         707           11         Ti         Numero Doc.         Numero Doc.         Follo Altorizzión         707           11         Ti         Numero Doc.         Numero Doc.         Follo Altorizzión         707           12         Zelesci:         Fanture         01102-2         El denzio         707         20140-04120232-24-0500         201           12         Zelesci:         Fanture         01102-2         El denzio el 11500000-000103105100001151000001151000000                                                                                                    |    | 03-03-200   | 1              |               | 15-04-2021          |              | •                                                 |                           |     |   |
| DETAILID DI DOCUMENTOS ELECTIONICOS           Centriti         Tipo Doc.         Rendra Since.         Fedra Antrinación         POF           IL         IL         IL         S1002-         01:04.201         01:04.201         01:04.201         02:04.0010101151506411512064115120641152024.2010         0           201523         Fachura         00102-         01:04.201         01:04.201         01:04.201         02:04.04150623.2010         0           201523         Fachura         00102-         01:04.201         01:04.201         01:04.2010         0           201523         Fachura         00102-         01:04.201         01:04.2011         02:04.04120623.2010         0           201523         Fachura         00102-         01:04.2011         01:04.2011         02:04.04120623.2010         0           201523         Fachura         00102-         01:04.2011         01:04.2011         02:04.04120623.2010         0           201524         Fachura         01:02.2011         01:02.0011         01:02.0011         01:02.0011         02:04.04120623.2010         0                                                                                                    |    |             |                |               |                     |              |                                                   |                           |     |   |
| DETINUE De DOCUMENTOS ELECTRONICOS         Teps Dec.         Teps Dec.         Nemero Dec.         Felta duci. []         Antrinacion         Pelta Abstración         Pol           12734         Satura         5573240         61-64-2021         016420171550001201071520411573041157304115730411523044120453.0540         3           248162         Satura         65772540         61-64-2021         01642201715500012010715504115730411573041157530411573041157530411575304115753041157530411575304115753041157530411575540411575545454555555555555555555                                                                                                    |    |             |                |               |                     |              |                                                   |                           |     |   |
| Distance of DOCUMENTOS Electrometors         Feda Sue: 1:         Autorización         Feda Sue: 1::         Autorización         Feda Sue: 1::         Autorización         Feda Sue: 1::         Autorización         Feda Sue: 1::         Autorización         Feda Sue: 1::         Autorización         Feda Sue: 1::         Autorización         Feda Sue: 1::         Feda Sue: 1::         Autorización         Feda Sue: 1::         Feda Sue: 1::                                                                                                    |    |             |                |               |                     |              |                                                   |                           |     |   |
| Catality         Type Dec.<br>[1]         Nonerr Obc.         Felds Dec. [1]         Attrination         Parts Autoritation         POT           10734         Factors         00000-<br>10700000         0144-0201         014402001100000120107305000010101515000013150000010000000000                                                                                                    |    | DETAL       | LE DE DOCUI    | IENTOS ELECTE | ONICOS              |              |                                                   |                           |     |   |
| Center         Tipe Dec.         Homew Dec.         Pola Sec. [1]         Antonization         Pola         Pola           II         II         III         IIII         IIIIIIIIIIIIIIIIIIIIIIIIIIIIIIIIIIII                                                                                                    |    |             |                |               |                     |              |                                                   |                           |     |   |
| is         is           11774         Farlow         00012<br>1373244         01.44.201         014021011980074390120010301570549115706411         201.94.4022.032.248.0         2           24652         Farlow         00012<br>1379083         01.44.201         014022101198007439012001030157054911570649115706491157000449                                                                                                    |    |             | Cuenta         | Tipo Doc.     | Numero Doc.         | Fecha Doc. 🗍 | Autorizacion                                      | Fecha Autorizacion        | PDF |   |
| 1274         Factory         01103-<br>12122000         01.44-2021         0100001-0100000-01001200001010120000110100000110100000110100000101010000                                                                                                    |    |             |                |               |                     |              |                                                   |                           |     |   |
| 20652 Factors 001012-<br>1570035 01.4201 01042510110000140901201570003115700316 201146-0472.4234-650 €     ( 1 ) =     ( 1 ) =                                                                                                    |    |             | 12794          | Factura       | 001012-<br>15732048 | 01-04-2021   | 0104202101189000143900120010120157320481573204811 | 2021-04-04T20:29:32-05:00 | ىڭ  |   |
| 36/62         Facture         00/01/2         01/04/2011         00/02/2015/00/02/05/00/02/00/02/00/02/00/00/00/02/00/00/00/                                                                                                    |    |             |                |               |                     |              |                                                   |                           | _   |   |
| c < 1 > ><br>2 Decays miller RD & Coccept miller RD                                                                                                    |    |             | 240652         | Factura       | 15780693            | 01-04-2021   | 0104202101189000143900120010120157806931578069316 | 2021-04-04T2042:34-05:00  | ٹ   |   |
| a ⊂ C Courge multiple 195 🔬 Decorger multiple 198.                                                                                                    |    |             |                |               |                     |              |                                                   |                           |     |   |
| 🛓 Decarge nultiph 195 🔹 🛓 Decarger nultiph 193.                                                                                                    |    |             |                |               |                     |              | 0< < <mark>1</mark> ≱ 23                          |                           |     |   |
|                                                                                                    |    | 4.0         | ucura nulti    | ata ang 🕹     | Descurrent multiple | 10.0         |                                                   |                           |     |   |
|                                                                                                    |    |             | adargar muni   |               | orona gar manipe    |              |                                                   |                           |     |   |
|                                                                                                    |    |             |                |               |                     |              |                                                   |                           |     |   |

#### 5.2.3. Facturas por cuenta

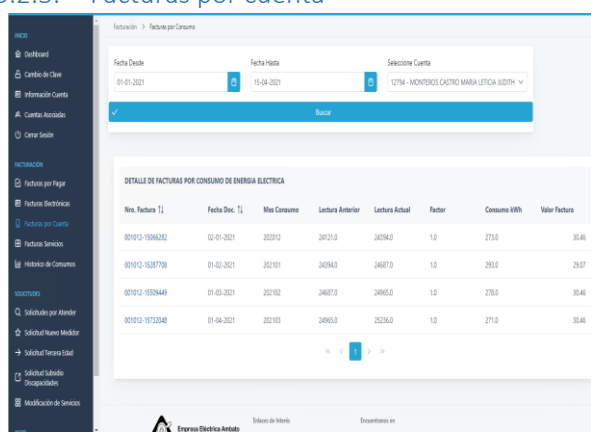

Lista los detalles de la facturación de una de las cuentas en específico en un rango de meses indicado por el usuario.

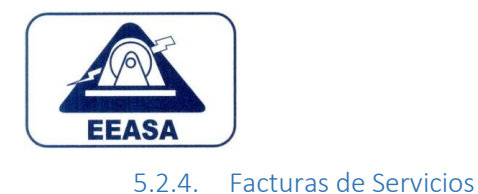

Visualiza el listado de facturas del cliente generadas en el Centro Integrado de Atención al Cliente CIAC.

| And Annual Section Contraction                              | X Empresa                 | Electrica Amba                  | to Regional Ce                           | ntro Norte S.A.                                       | Υ <mark>0</mark> |                           | MARIA LETI | icia judi |
|-------------------------------------------------------------|---------------------------|---------------------------------|------------------------------------------|-------------------------------------------------------|------------------|---------------------------|------------|-----------|
| •<br>co                                                     | Facturación > Fa          | cturas Electrónicas Servicios   |                                          |                                                       |                  |                           |            |           |
| ar Dashboard<br>5: Cambio de Clave<br>8: Información Quenta | Fecha Desde<br>01-04-2021 |                                 | Fecha Hasta                              | 8                                                     |                  |                           |            |           |
| 条 Cuentas Asociadas<br>② Cerrar Sesión                      | ~                         |                                 | Buscar                                   |                                                       |                  |                           |            |           |
| nactuuwadini<br>🕑 Facturas por Pagar                        | DETALLE DE                | DOCUMENTOS ELECTR               | IDNICOS                                  |                                                       |                  |                           |            |           |
| El Facturas Electrónicas                                    | Tipo Doc.                 | Numero Doc.                     | Fecha Doc. 🗍                             | Autorizacion                                          |                  | Fecha Autorizacion        | PDF        | XML       |
| Facturas Servicios     Historico de Consumos                | N.Crédito                 | 001013-789966                   | 01-04-2021                               | 01042021041890001439001200101300078996660078996616    |                  | 2021-04-09T13:12:33-05:00 | Ł          | Ł         |
| souchudes                                                   | N.Crédito                 | 001013-813395                   | 01-04-2021                               | 0104202104189000143900120010130008133950081339513     |                  | 2021-04-08723:09:55-05:00 | ځ          | å.        |
| Q. Solicitudes por Atender                                  |                           |                                 |                                          | ≪ < 1 > ≫                                             |                  |                           |            |           |
| → Solicitud Tercera Edad Solicitud Subsidio Discapacidades  |                           |                                 | feires                                   | de lateric Forwertmans en                             |                  |                           |            |           |
| 器 Modificación de Servicios                                 | 4                         | Empresa Eléct<br>Regional Cento | ica Ambeto<br>o Norte S.A. + Min<br>Nati | isterio de Energía y Recursos<br>urales no Renovables |                  | -                         |            |           |

### 5.2.5. Historial de Consumo

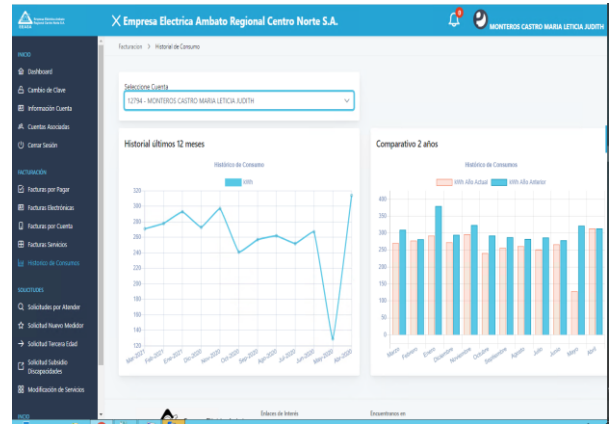

Mediante la selección de una de las cuentas atadas a una cédula o RUC se visualiza las gráficas de consumo del año en curso y un comparativo de los consumos del presente año y el año anterior.

5.3. Solicitudes

5.3.1. Solicitudes por atender

Lista las solicitudes creadas por el cliente en su cuenta Mi EEASA.

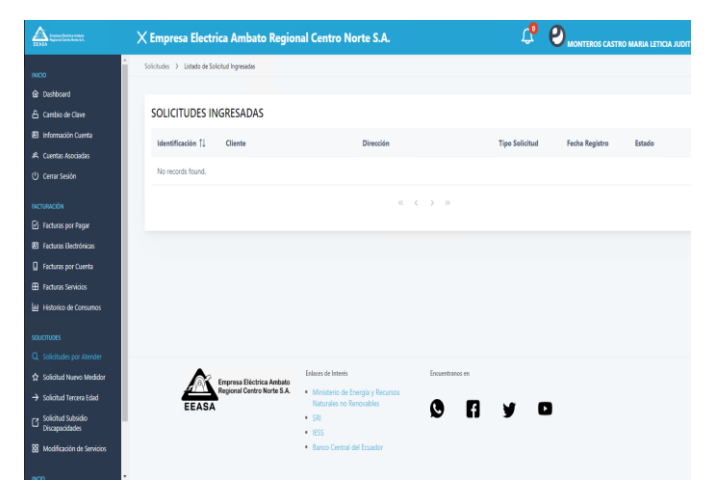

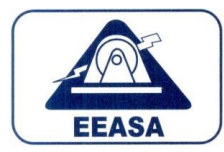

#### 5.3.2. Solicitudes nuevo medidor

| -                                                                                                    |                                                                                                    |     |  |
|----------------------------------------------------------------------------------------------------|----------------------------------------------------------------------------------------------------|-----|--|
| -                                                                                                    |                                                                                                    |     |  |
| *****                                                                                                    |                                                                                                    |     |  |
| dimenter .                                                                                                    | Sinia a fuer faile                                                                                                    |     |  |
| Reasona .                                                                                                    |                                                                                                    |     |  |
|                                                                                                    |                                                                                                    |     |  |
|                                                                                                    |                                                                                                    |     |  |
|                                                                                                    |                                                                                                    |     |  |
|                                                                                                    |                                                                                                    |     |  |
|                                                                                                    |                                                                                                    |     |  |
| Concession in the local division of the local division of the loca |                                                                                                    |     |  |
| E-mail                                                                                                    |                                                                                                    |     |  |
| Etransian .                                                                                                    | when                                                                                                    |     |  |
|                                                                                                    |                                                                                                    |     |  |
|                                                                                                    |                                                                                                    |     |  |
| a second second                                                                                                    | Mil .                                                                                                    | 664 |  |
|                                                                                                    |                                                                                                    |     |  |
|                                                                                                    |                                                                                                    |     |  |
| Connector                                                                                                    |                                                                                                    |     |  |
| E-market mark                                                                                                    |                                                                                                    |     |  |
| Associated                                                                                                    |                                                                                                    |     |  |
|                                                                                                    |                                                                                                    |     |  |
|                                                                                                    |                                                                                                    |     |  |
|                                                                                                    |                                                                                                    |     |  |
|                                                                                                    |                                                                                                    |     |  |
| -                                                                                                    |                                                                                                    |     |  |
| -                                                                                                    | Las advisa de las de las de las de las de las de las de las de las de las de las de las de las de las de las de                                                                                                    |     |  |
|                                                                                                    |                                                                                                    |     |  |
|                                                                                                    | 14.5 Sector                                                                                                    |     |  |
|                                                                                                    | Construction of the second second s                                                                                                    |     |  |
|                                                                                                    | Manada and Annual Annual Annual Annual Annual Annual Annual Annual Annual Annual Annual Annual Annual Annual An                                                                                                    |     |  |
|                                                                                                    |                                                                                                    |     |  |
|                                                                                                    |                                                                                                    |     |  |
|                                                                                                    | 1-304                                                                                                    |     |  |
|                                                                                                    |                                                                                                    |     |  |
|                                                                                                    | The sheet                                                                                                    |     |  |
|                                                                                                    |                                                                                                    |     |  |
|                                                                                                    |                                                                                                    |     |  |
|                                                                                                    |                                                                                                    |     |  |
|                                                                                                    | 10000-0-000-                                                                                                    |     |  |
|                                                                                                    |                                                                                                    |     |  |
|                                                                                                    | 110000 0 1000                                                                                                    |     |  |
|                                                                                                    |                                                                                                    |     |  |
|                                                                                                    |                                                                                                    |     |  |
|                                                                                                    |                                                                                                    |     |  |
|                                                                                                    | Logis Banda Banda Control Control Cont |     |  |
|                                                                                                    |                                                                                                    |     |  |
|                                                                                                    |                                                                                                    |     |  |
|                                                                                                    |                                                                                                    |     |  |
|                                                                                                    |                                                                                                    |     |  |
|                                                                                                    |                                                                                                    |     |  |
|                                                                                                    | Present from                                                                                                    |     |  |
|                                                                                                    |                                                                                                    |     |  |
|                                                                                                    |                                                                                                    |     |  |
|                                                                                                    |                                                                                                    |     |  |
|                                                                                                    |                                                                                                    |     |  |
|                                                                                                    |                                                                                                    |     |  |
|                                                                                                    |                                                                                                    |     |  |
|                                                                                                    |                                                                                                    |     |  |
|                                                                                                    |                                                                                                    |     |  |
|                                                                                                    |                                                                                                    |     |  |
|                                                                                                    |                                                                                                    |     |  |
|                                                                                                    |                                                                                                    |     |  |

#### 5.3.3. Solicitud de tercera edad

- Se presiona en nuevo, realiza un llenado automático de los datos del cliente registrado.
- Se debe descargar y llenar el formulario escrito.
- Se llena los datos requeridos como provincia, cantón, la dirección del suministro.
- Se selecciona el suministro al que se va a aplicar el beneficio.
- Se deben subir los archivos PDF o JPG que se solicitan como documentación requerida.
- Pulsamos en procesar la solicitud.

### 5.3.4. Solicitud subsidio de discapacidad

| _                                     |                                                                                                    |                                                                        |
|---------------------------------------|----------------------------------------------------------------------------------------------------|------------------------------------------------------------------------|
| ·                                     |                                                                                                    |                                                                        |
| 6                                     | Salishad yana acayona al Serahisis di ila kay Digini ada Disapasidadini                                                                                                    |                                                                        |
| · · · · · · · · · · · · · · · · · · · | <ul> <li>Boolpits Ministry</li> </ul>                                                                                                    |                                                                        |
| A loss have                           |                                                                                                    |                                                                        |
| 0                                     | All the present of the defect of the defect | or he will the defense of the series of the first of the series of the |
| R none of the                         | ) Budde ee degle s                                                                                                    |                                                                        |
| Charles Sectors                       | 2 forget specifier                                                                                                    |                                                                        |
| D Annual Laws                         |                                                                                                    |                                                                        |
| B ton them                            | There here here                                                                                                    |                                                                        |
|                                       | 1980ab                                                                                                    |                                                                        |
| C) server partners                    |                                                                                                    |                                                                        |
| C hand have been                      | n Andrea                                                                                                    | Norders .                                                              |
| 0.0000000                             |                                                                                                    |                                                                        |
| C decarded                            |                                                                                                    |                                                                        |
|                                       |                                                                                                    |                                                                        |
|                                       | Connegate 1                                                                                                    |                                                                        |
|                                       |                                                                                                    |                                                                        |
| •                                     |                                                                                                    | Cartor *                                                               |
|                                       |                                                                                                    |                                                                        |
|                                       |                                                                                                    |                                                                        |
|                                       | A 44Y AND/YOS DOUTS-JANDS IN VOMAND FOR INVESTIGATION OF TOTAL AND A                                                                                                    |                                                                        |
|                                       |                                                                                                    |                                                                        |
|                                       | Cold a decide                                                                                                    |                                                                        |
|                                       | 1 Sin a state                                                                                                    |                                                                        |
|                                       |                                                                                                    |                                                                        |
|                                       | Contrada Recognition                                                                                                    |                                                                        |
|                                       | T had a thoughts                                                                                                    |                                                                        |
|                                       |                                                                                                    |                                                                        |
|                                       |                                                                                                    |                                                                        |
|                                       | Provide & Miller                                                                                                    |                                                                        |
|                                       | 1 Tanden a Salar                                                                                                    |                                                                        |
|                                       |                                                                                                    |                                                                        |
|                                       |                                                                                                    |                                                                        |
|                                       | 8 hourstated 9-cellss                                                                                                    |                                                                        |
|                                       |                                                                                                    |                                                                        |
|                                       |                                                                                                    |                                                                        |
|                                       |                                                                                                    |                                                                        |
|                                       |                                                                                                    |                                                                        |
|                                       |                                                                                                    |                                                                        |
|                                       |                                                                                                    |                                                                        |
|                                       |                                                                                                    |                                                                        |
|                                       |                                                                                                    |                                                                        |
|                                       |                                                                                                    |                                                                        |
|                                       | Anna Araona                                                                                                    |                                                                        |
|                                       |                                                                                                    |                                                                        |

- Se presiona en nuevo, realiza un llenado automático de los datos del cliente registrado.
- Se debe descargar y llenar el formulario escrito.
- Se llena los datos requeridos como provincia, cantón, la dirección del suministro.
- Se deben subir los archivos PDF o JPG que se solicitan como documentación requerida.
- Pulsamos en procesar la solicitud.

|    | ingensa Electrica Anthalis Regional Contro Norte S.A.                                                                                                    |             | ° 0 |
|----|----------------------------------------------------------------------------------------------------|-------------|-----|
|    |                                                                                                    |             |     |
| a, | Test Desprimer                                                                                                    |             |     |
| Ē  |                                                                                                    |             |     |
| Ŀ  | antia sh                                                                                                    |             |     |
|    | mani -                                                                                                    |             |     |
|    | plan                                                                                                    | factors     |     |
| 13 | And the office of the office of the office o |             |     |
|    |                                                                                                    |             |     |
|    |                                                                                                    |             |     |
| ľ  | anis s liper                                                                                                    |             |     |
|    | wa '                                                                                                    | late."      |     |
|    | 9009 V                                                                                                    | biotes (eds |     |
| 23 | BRANCHINGS OF THE DEVICE ON FORMATIONS, INVOLVES, INFORMATION                                                                                                    |             |     |
| 53 | Mill Alfondes salars sectores des Millandes d'Associations<br>annu au fondations<br>affiniste samme                                                                                                    |             |     |
| 53 | BI MANYO SOYULOZO IN INDING YA MAZING SOTOSIWIK<br>Bila Bi Namur<br>In anatomia                                                                                                    |             |     |
| 51 |                                                                                                    |             |     |
| 51 | MAGNOLSENACES INVERSI INVERSI                                                                                                    |             |     |
| 53 | KLANKUSPACED I CHALLER KANDE I COTANNE<br>Alle Rander<br>Alle Rander<br>Alle Franze                                                                                                    |             |     |
| 51 |                                                                                                    |             |     |
| 53 |                                                                                                    |             |     |
| 51 |                                                                                                    |             |     |
| 51 |                                                                                                    |             |     |
| 51 |                                                                                                    |             |     |

- Se presiona en nuevo, realiza un llenado automático de los datos del cliente registrado.
- Se debe descargar y llenar el formulario escrito.
- Se llena los datos requeridos como provincia, cantón, la dirección del suministro.
- Se selecciona el suministro al que se va a aplicar el beneficio.
- Se deben subir los archivos PDF o JPG que se solicitan como documentación requerida.
- Pulsamos en procesar la solicitud.